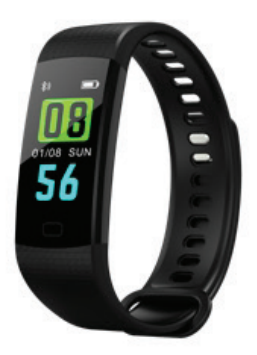

# **Bizzaro F370**

Руководство пользователя

# СОДЕРЖАНИЕ

| 1.  | ВНЕШНИЙ ВИД БРАСЛЕТА                         | 3  |
|-----|----------------------------------------------|----|
| 2.  | РЕЖИМЫ РАБОТЫ                                | 4  |
| 3.  | УСТАНОВКА ПРИЛОЖЕНИЯ                         | 9  |
|     | 3.1 ЧТО НЕОБХОДИМО ДЛЯ ИСПОЛЬЗОВАНИЯ ТРЕКЕРА | 9  |
| 4.  | НАСТРОЙКА ПРИЛОЖЕНИЯ                         | 10 |
| 5.  | ИСПОЛЬЗОВАНИЕ BIZZARO F370                   | 12 |
|     | 5.1 ГЛАВНЫЙ ЭКРАН                            | 12 |
|     | 5.2 ЭКРАН «ТРЕНИРОВКА»                       | 17 |
|     | 5.3 ЭКРАН «УСТРОЙСТВО»                       | 19 |
|     | 5.4 ЭКРАН ПЕРСОНАЛЬНЫХ НАСТРОЕК ПОЛЬЗОВАТЕЛЯ | 21 |
| 6.  | ЗАМЕНА БРАСЛЕТА. ПОШАГОВАЯ ИНСТРУКЦИЯ        | 22 |
| 7.  | ДИАГНОСТИКА И УСТРАНЕНИЕ НЕПОЛАДОК           | 24 |
| 8.  | СПЕЦИФИКАЦИЯ                                 | 26 |
| 8.2 | КОМПЛЕКТАЦИЯ                                 | 27 |

## 1. ВНЕШНИЙ ВИД БРАСЛЕТА:

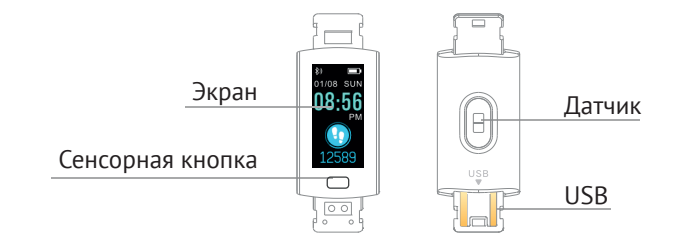

#### Важно:

Никогда не вставляйте ваше зарядное устройство в адаптер с силой тока 2А (планшеты, новые модели iPhone и Android) трекер может быть поврежден избыточным током, это не будет гарантийным случаем и элементарно выявляется стандартным тестированием.

# 2. РЕЖИМЫ РАБОТЫ

При касании сенсора внизу экрана пользователь может переключать информационные окна и выбирать различные режимы работы трекера. Предусмотрено два вида нажатия — короткое и долгое. Короткое используется для переключения между окнами и режимами, а долгое для активации различных функций.

Основной экран, на котором изображено текущее время, дата и день недели, уровень заряда батареи, индикатор подключения к смартфону по Bluetooth и количество пройденных шагов за день. Всего доступно 3 вида главного экрана на браслете, для переключения вида удерживайте сенсорную кнопку до переключения вида в режиме просмотра главного экрана.

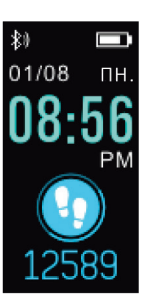

На данном экране отображается количество пройденных за день шагов.

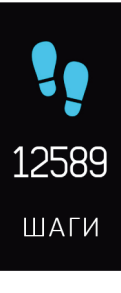

На данном экране отображается пройденное за день расстояние в километрах.

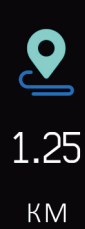

4

5

На данном экране отображается количество потраченных за день калорий.

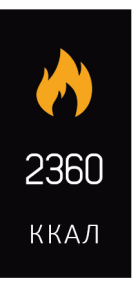

Режим «Бег». После длительного нажатия на сенсорную кнопку активируется режим «бег», в котором происходит постоянное сканирование пульса, а так же отображается количество шагов и время с начала активации данного режима. Режим отключается длительным нажатием на сенсорную кнопку.

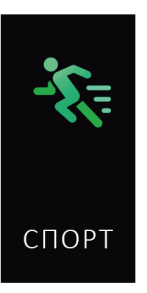

На данном экране отображается показания пульсометра.

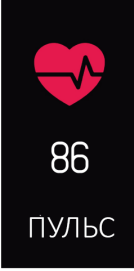

При переходе на данный экран, автоматически начинается измерение давления, а результаты отображаются на экране уже через несколько секунд.

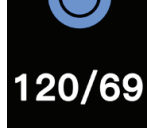

На данном экране отображается результаты измерения кислорода в крови.

Режим «Сообщения»

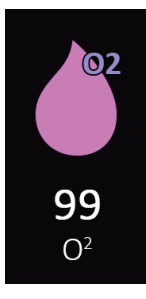

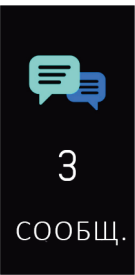

Дополнительные режимы. Удерживайте сенсорную кнопку, чтобы перейти к дополнительным режимам работы: Секундомер, поиск смартфона, информации о mac адресе браслета, режим выключения и перезагрузки.

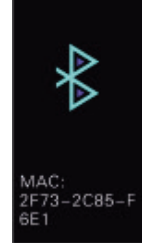

#### 3. УСТАНОВКА ПРИЛОЖЕНИЯ.

Для того, чтобы использовать трекер, необходимо установить на ваш смартфон приложение.

#### 3.1 Что необходимо для использования трекера

Установить приложение «BizzaroSport» на смартфон. Минимальные требования к операционной системе смартфона следующие: Android 5.1 и новее или iOS 8.0 и новее. ВТ не ниже 4.0 обязательно. Пройдите на официальный сайт Bizzaro по следующему адресу *http://www.bizzaro.com.ru/applications*, чтобы получить ссылки на приложения. Запустите установленное приложение и отправляйтесь к следующему разделу настоящего Руководства «Настройка приложения»

# 4. НАСТРОЙКА ПРИЛОЖЕНИЯ

#### Начальные установки

- Перейдите в раздел подключения устройства.
- Подключение фитнес браслета к смартфону
- В центре экрана нажмите на кнопку для поиска устройств. Вы увидите список устройств, доступных для подключения. Выберете устройство с идентификатором F370 и подтвердите подключение.

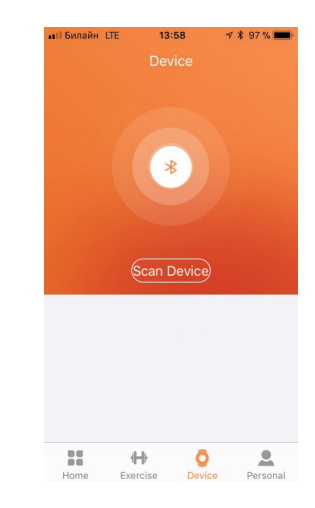

Приложение автоматически предложит выполнить ряд настроек:

• Выберете систему измерения (метры/дюймы)

- Выберете пол пользователя браслета
- Введите рост пользователя браслета
- Введите год рождения пользователя браслета
- Введите вес пользователя браслета
- Введите цель по количеству пройденных шагов в день

Первоначальные настройки завершены. Вы можете перейти к использованию браслета. Персональные данные всегда можно будет изменить в настройках приложения.

## 5. ИСПОЛЬЗОВАНИЕ BIZZARO F370

#### 5.1 Главный экран

На главном экране приложения в средней части экрана присутствуют следующие вкладки: Упражнения, Сон, Пульс, Давление крови.

В первой вкладке отображается количество пройденных шагов, процент достижения цели по количеству шагов на день, а так же количество затраченных калорий и пройденная дистанция в километрах.

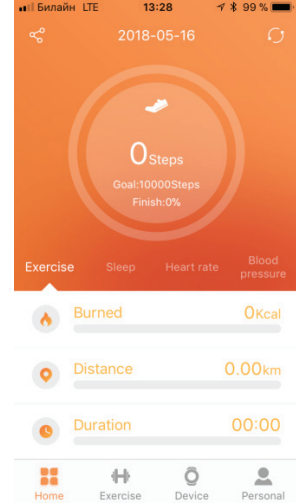

На вкладке Сон представлена информация о качестве сна: Продолжительность глубокого сна, продолжительность поверхностного сна, продолжительность времени проведенного без сна.

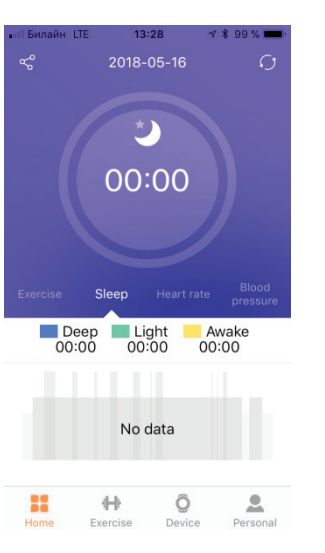

Вкладка Пульс содержит информацию о Минимальном пульсе, Среднем пульсе, Максимальном пульсе за день. Так же вы можете запустить процесс измерения пульса при помощи кнопки в центральной части экрана.

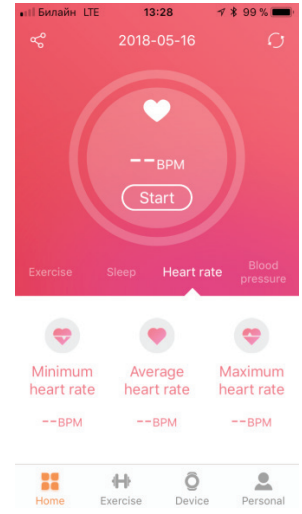

Вкладка Давление соинформацию держит 0 кровяном давлении, процентном содержании кислорода в крови, степени усталости. Так же вы можете запустить процесс измерения давления при помощи кнопки в центральной части экрана.

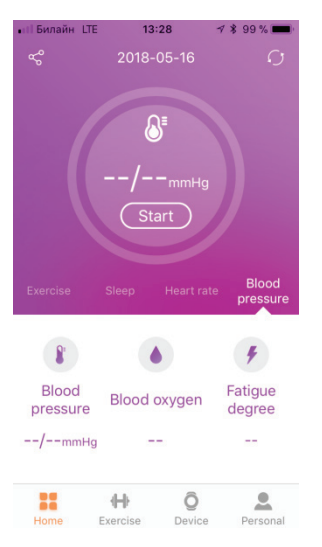

#### 5.2 Экран «Тренировка»

В данном разделе вы можете активировать режим записи трэка вашего передвижения: пешком, бегом, на велосипеде, скалолазания.

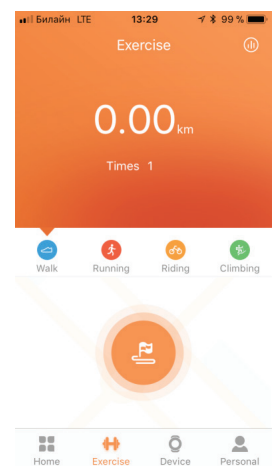

В активном режиме тренировки вы сможете отслеживать ваше местоположение на карте, таймер и количество затраченных калорий в зависимости от выбранного вида порта. Чтобы выйти из режима «Тренировка» необходимо провести по слайдеру внизу экрана и подтвердить окончание трениров-КИ.

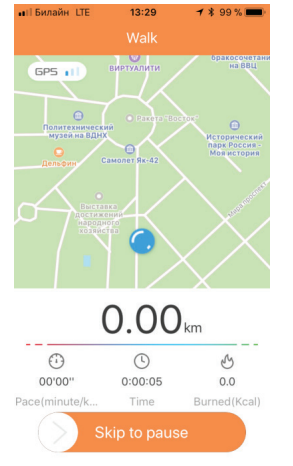

#### 5.3 Экран «Устройство»

На данном экране можно произвести настройки фитнес браслета:

| •••• Бил | айн LTE     | 13:30      | )      | 7 🖇 99 % 🔳 |  |
|----------|-------------|------------|--------|------------|--|
|          |             |            |        |            |  |
|          | )%<br>B)    |            |        |            |  |
| ¢        | Incoming    | Call No    | tify   | $\bigcirc$ |  |
| •        | SMS Noti    | fy         |        | $\bigcirc$ |  |
|          | SNS Notif   | y          |        | >          |  |
| ۸        | Alarm No    | tify       |        | >          |  |
| •        | Sedentar    | y Notify   |        | >          |  |
| (O)      | Camera R    | emote      |        | >          |  |
|          | 1.4oro oott | inao<br> } | 0      |            |  |
| Hom      | e Exer      | cise       | Device | Personal   |  |

• Уведомления о звонках. Да/Нет

- Уведомление о полученных на смартфон СМС. Да/ Нет
- Уведомления из мессенджеров и социальных сетей смартфона. В списке приложений вы можете указать, какие приложения могут отправлять уведомления, а каким приложениям это делать запрещено.
- Уведомлния будильника.
- Уведомление об отсутствии активности на протяжении периода времени. Вкл/Выкл, Задать интервал времени перед отправкой уведомления, Время начала и время окончания режима отслеживания активности.
- Режим управления камерой смартфона.
- Другие настройки.

#### 5.4 Экран персональных настроек пользователя

На данном экране можно задать количество шагов, которые пользователь хотел бы проходить каждый день, как цель по физической активности.

- Единицы измерения (метры/дюймы)
- Руководство пользователя

| ••П Била | айн LTE  | 13:30 | 1 7    | \$ 99 % 🔳 |
|----------|----------|-------|--------|-----------|
|          |          |       |        |           |
| E        | Ano      |       |        |           |
| 1        | Step Goa | I.    | 100    | 00Steps   |
|          | Unit     |       |        | Metric    |
| 8        | User Mar | nual  |        | >         |
| 0        | About    |       |        | >         |
|          |          |       |        |           |
|          | +        | ÷     | Ô      |           |
| Hom      | e Exer   | cise  | Device | Personal  |

# 6. ЗАМЕНА БРАСЛЕТА. ПОШАГОВАЯ ИНСТРУКЦИЯ.

Для успешной замены браслета необходимо аккуратно и без излишнего приложения силы отсоединить ремень с клипсой и ремень с фиксатором от трекера. При замене браслета следует учитывать, что все крепёжные элементы фитнес браслета выполнены из надежных материалов и способны выдержать серьезные нагрузки при эксплуатации, но не предназначены для работы «на излом». То есть все действия и направления приложения силы необходимо соотносить с указанным направлением на рисунке.

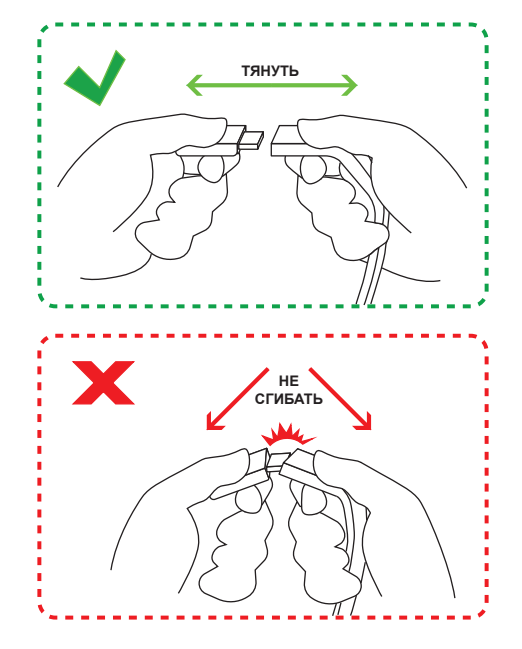

# 7. ДИАГНОСТИКА И УСТРАНЕНИЕ НЕПОЛАДОК

- Возникла проблема с подключением браслета к смартфону. Убедитесь, что в смартфоне включен Bluetooth. Перейдите в раздел настроек вашего смартфона, где отображаются все устройства подключенные через Bluetooth. Найдите среди них ваш фитнес трекер и, если он будет присутствовать в списке, отключите его принудительно. Перейдите в приложение к вашему фитнес трекеру и произведите сброс настроек к заводским установкам. Затем выполните процедуру подключения фитнес браслета снова.
- Если, при подключении фитнес браслета к смартфону в списке устройств вы не обнаружили устройство с идентификатором F370, перейдите в раздел настроек смартфона, раздел подключения Bluetooth устройств и убедитесь, что такое

устройство не было привязано к смартфону ранее, если устройство было привязано отсоедините его, а затем попробуйте подключить снова через приложение.

# 8. СПЕЦИФИКАЦИЯ:

| Экран                        | 0,96" Сенсорный экран                          |
|------------------------------|------------------------------------------------|
| Уведомления                  | Защита от потери,<br>напоминание об активности |
| Будильник                    | Есть                                           |
| Вибрация                     | Есть                                           |
| Влагозащита                  | IP67                                           |
| Интерфейсы                   | Bluetooth 4.0                                  |
| Датчики                      | Акселерометр, пульсометр                       |
| Аккумулятор                  | 90 mAh                                         |
| Приложения для<br>смартфонов | Android 5.1, iOS 8.0                           |
| Размеры и вес                | 40.4×20.1×10.5 / 23r                           |

#### 8.2 Комплектация:

| • | Трекер с ремешком                | 1 |
|---|----------------------------------|---|
| • | Дополнительные (цветные) ремешки | 2 |
| • | Инструкция по эксплуатации       | 1 |
| ٠ | Гарантийный талон                | 1 |

Производитель не несет ответственность за возможные ошибки и опечатки в настоящем документе. Спецификация продукта может быть изменена без предварительного уведомления

# 8.1